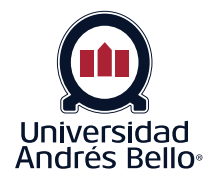

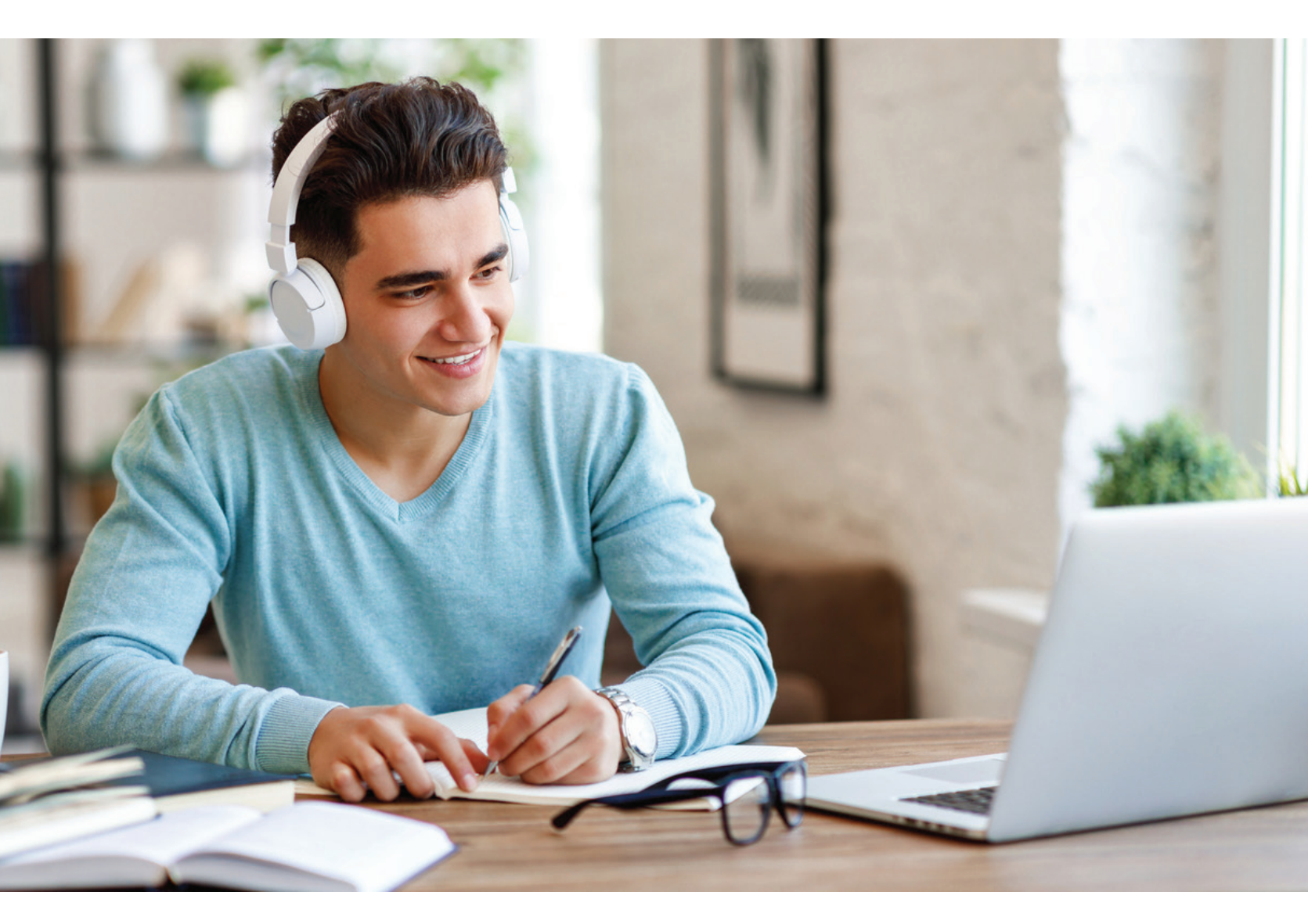

**Instructivo** para rendir pruebas configuradas con herramienta de verificación de identidad

#### Instalar extensión Chrome

#### Instalar la extensión de Chrome

Lo primero que deberás hacer es instalar una extensión que permite hacer la validación. Si quieres instalarla antes de rendir una evaluación, debes escribir en tu navegador **https://getproctorio.com**, y seguir los pasos indicados.

Si prefieres instalar la extensión de Chrome justo antes de rendir tu evaluación, deberás hacer clic en el mensaje de alerta que aparecerá junto a tu prueba.

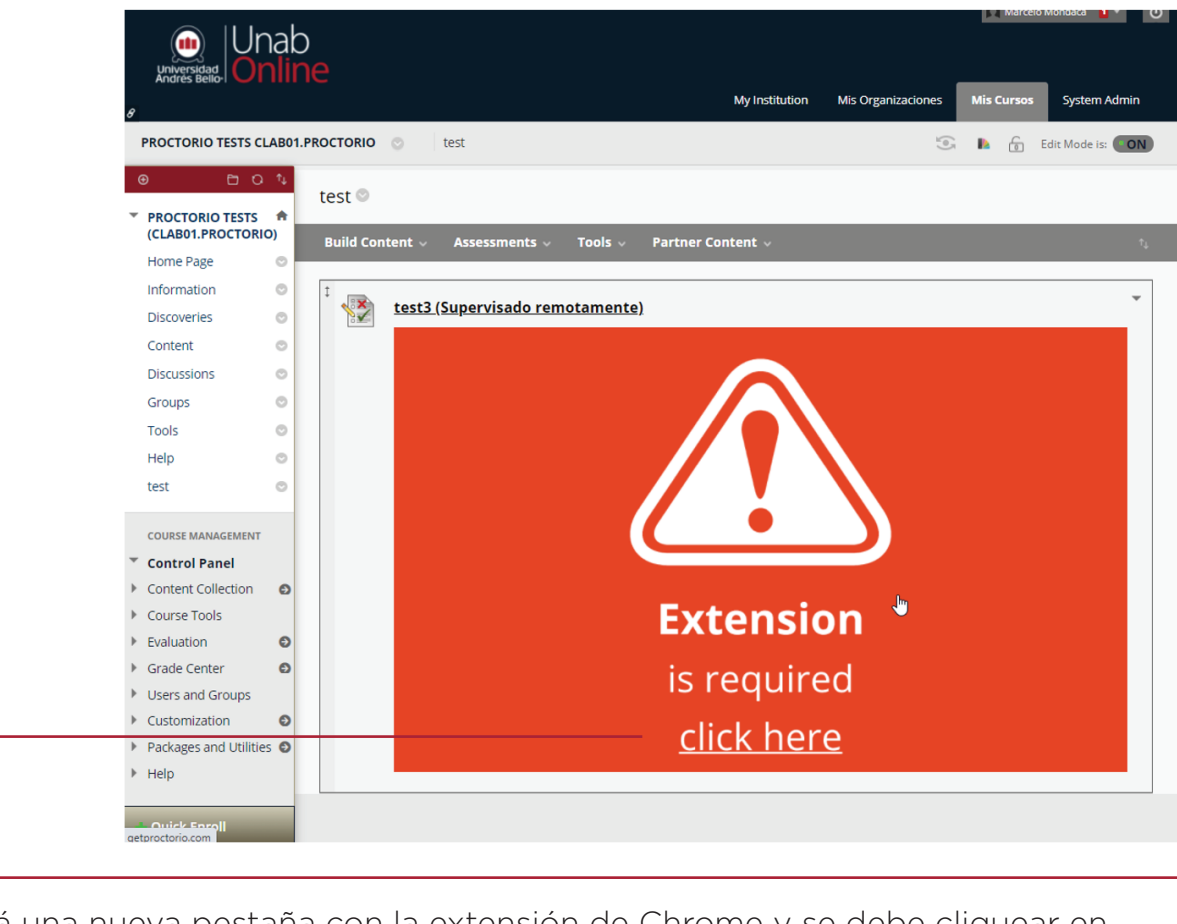

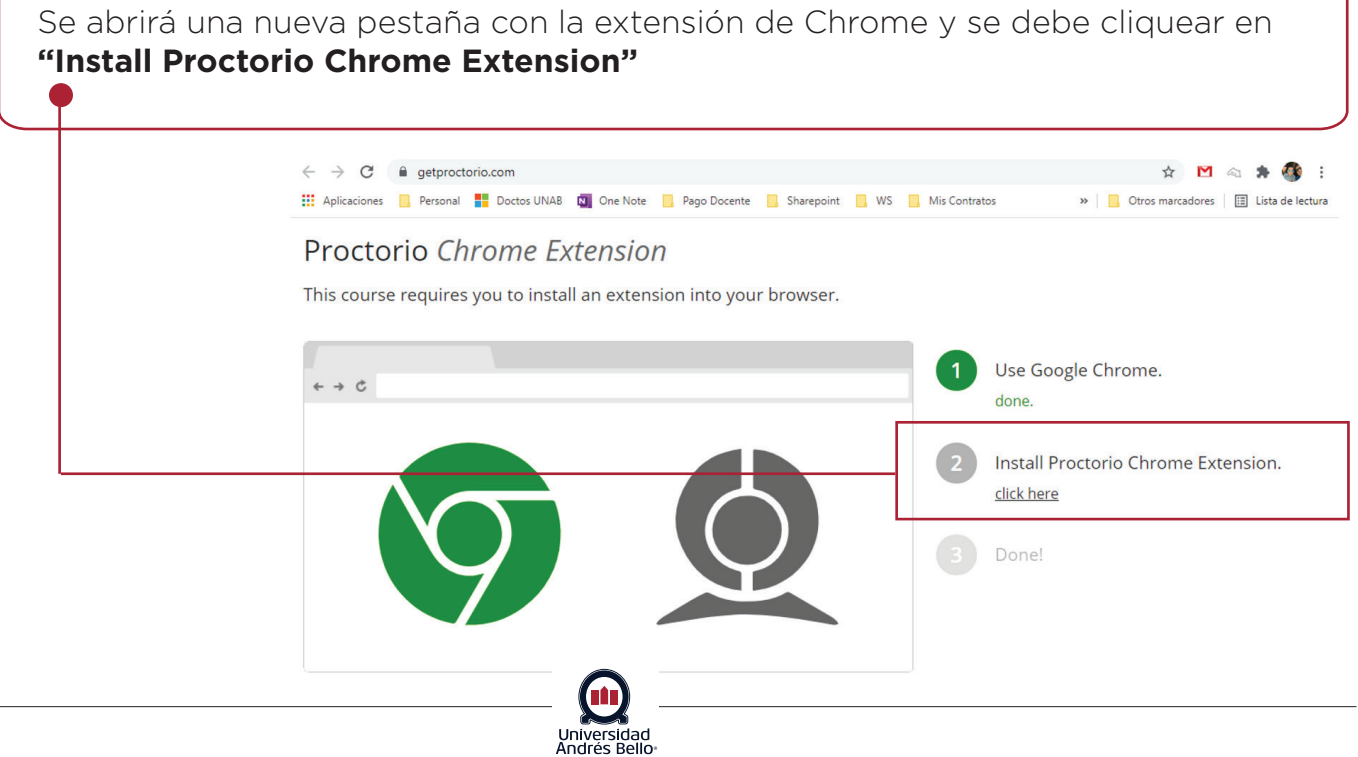

3

| Agregar exter                                           | nsión                                                                                                    |                        |
|---------------------------------------------------------|----------------------------------------------------------------------------------------------------|------------------------|
| Se abrirá una<br>nueva pestaña                          | chrome web store                                                                                                    | 🔹 mmondaca@gmail.com 🗸 |
| y se debe<br>cliquear la<br>opción agregar a<br>Chrome. | Página principal > Extensiones > Proctorio         Image: Second system         Ofrecido por: proctorio.com         ★★★★ 3.898       Accesibilidad | Agregar a Chrome       |
|                                                         | Descripción general Prácticas de privacidad Opiniones Asiste                                                                                       | encia Relacionados     |
|                                                         | Can Remote Proctoring Help Create Equal Opp<br>Ver más t                                                                                           | a. Compartir           |

# Aceptar instalación extensión

| <ul><li>↔ C</li></ul> | chrome.google.com/webstore/deta | il/proctorio/fpmapakogndmenjcfoajifaa onnkpkei                                                                                           |             | 🖈 🎦 🗠 🛊 🚳                       |
|-----------------------|---------------------------------|----------------------------------------------------------------------------------------------------|-------------|---------------------------------|
| Aplicaciones          |                                 | ¿Quieres instalar "Proctorio"?                                                                                                    |             | W Ctros marcadores E Lista de l |
|                       | chrome web store                | Puede:                                                                                                    | ^ <b>\$</b> | mmondaca@gmail.com 🗸            |
| Página                | orincipal > Extensiones > Proct | Leer y modificar todos los datos de los sitios web que visites<br>Mostrar notificaciones<br>Modificar los datos que se copian y se pegan |             |                                 |
| $\bigtriangledown$    | Proctorio                       | Captura contenido de la pantalla<br>Gestionar tus descargas<br>Identificar y expulsar dispositivos de almacenamiento                     |             | Verificando                     |
| •                     | ★★★★ 3,898   Accesit            | Añadir extensión Cancelar                                                                                                    |             |                                 |
|                       |                                 |                                                                                                    |             |                                 |

Se abrirá una ventana emergente en la cual se preguntará si deseas instalar Proctorio, se debe cliquear **"Añadir extensión"**.

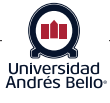

# Confirmación de instalación

4

Se realiza la actualización de la página y se confirma la instalación con éxito.

Т

| tiones               | Personal 🚦 Doctos UNAB 🔯 Oni                                                                        | e Note 📃 Pago Docente 📃 Shar                                      | repoint <mark>.</mark> WS       | Proctorio<br>Este icono a                   | se ha añadido a Chrome<br>aparecerá cuando la extensión pueda                             | ×    |
|----------------------|----------------------------------------------------------------------------------------------------|-------------------------------------------------------------------|---------------------------------|---------------------------------------------|-------------------------------------------------------------------------------------------|------|
| <sup>p</sup> ágina p | rincipal > Extensiones > Procto                                                                     | prio                                                              |                                 | actuar en la<br>Para gestion<br>Extensiones | a página actual.<br>nar tus extensiones, haz clic en la opció<br>s del menú Herramientas. | ón   |
|                      | Proctorio                                                                                           |                                                                   |                                 |                                             | Eliminar de Chi                                                                           | rome |
|                      |                                                                                                    |                                                                   |                                 |                                             |                                                                                           |      |
|                      | Ofrecido por: proctorio.com                                                                         |                                                                   |                                 |                                             |                                                                                           |      |
| ~                    | Ofrecido por: proctorio.com                                                                         | lidad 🛛 🔔 2,000,000+ usuarios                                     | s                               |                                             |                                                                                           |      |
| V                    | Ofrecido por: proctorio.com<br>★★★★ 3,898   Accesibi                                                | lidad   💄 2,000,000+ usuario:                                     | S                               | $\square$                                   |                                                                                           |      |
| ~                    | Ofrecido por: proctorio.com<br>★★★★ 3,898   Accesibi<br>Descripción general                         | lidad   💄 2,000,000+ usuarios                                     | s<br>Opiniones                  | Asistencia                                  | Relacionados                                                                              |      |
| ~                    | Ofrecido por: proctorio.com  ***** 3,898 Accesibi  Descripción general                              | lidad   🔔 2,000,000+ usuario:<br>Prácticas de privacidad          | s<br>Opiniones                  | Asistencia                                  | Relacionados                                                                              |      |
| ~                    | Ofrecido por: proctorio.com<br>***** 3,898 Accesibi<br>Descripción general<br>Keeper® Gestor de Con | lidad   🔔 2,000,000+ usuario:<br>Prácticas de privacidad<br>Yoroi | s<br>Opiniones<br>ProctorExam 1 | Asistencia                                  | Relacionados<br>Mettl Proctoring                                                          |      |

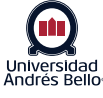

# Al volver al curso se actualiza la página y ya podremos comenzar nuestra evaluación

|                                                                                                    | ne           | Minstlución                                                                                                    | Mis Organizaciones | Mis <u>Cursos</u> |
|----------------------------------------------------------------------------------------------------|--------------|----------------------------------------------------------------------------------------------------|--------------------|-------------------|
| CTORIO TESTS CLAB01.                                                                                                    | .PROCTORIO_T | AC 💿 UNIDAD III: Rol de la enfermera en la comunidad como una organización funcional, que influye en la salud de la población.                                                                                                    |                    |                   |
| OCTORIO TESTS                                                                                                    | UNIDAD       | III: Rol de la enfermera en la comunidad como una organización funcional, que influye en la salud de la población.                                                                                                    |                    |                   |
| rmación General<br>Curso<br>liografía<br>ipos<br>inclos                                                                                                    |              | Semana 10 Descripción General Clase presencial y trabajo autónomo                                                                                                    |                    |                   |
| DAD II. Rol de la<br>ermera en políticas<br>licas vigentes en el<br>Jado domiciliario<br>a persona y su<br>lilia.<br>IDAD III: Rol de la<br>ermera en la<br>nunidad como una<br>anización<br>cional, que influve |              | Semana 11 Descripción General Clase presencial y trabajo autónomo   · Clase presencial:Experiencia Organización y Liderazgo comunitario  · Estudio Autónomo:Visualización y anàlisis de Videos con guía que serà entregada en clases.  Tipo de evaluación Formativa de Retroalimentación: contenidos de la clase. |                    |                   |
| la salud de la<br>Vlación.<br>:                                                                                                    | -            | Semana 12 Descripción General Clase presencial y trabajo autónomo Recuperación fernados Tipo de evaluación Formativa de Retroalimentación: contenidos de la clase.                                                                                                    |                    |                   |
|                                                                                                    |              | Semana 13 Descripción General Clase presencial y trabajo autónomo Tempo protegido elaboración trabajo final taller. Tipo de evaluación Formativa de Retroalimentación: contenidos de la clase.                                                                                                    |                    |                   |
|                                                                                                    |              | Semana 14<br>Descripción General Clase presencial y trabajo autónomo<br>• Tiempo protegido elaboración trabajo final taller.<br>Tipo de evaluación<br>Formativa de Retroalimentación: contenidos de la clase.                                                                                                    |                    |                   |
|                                                                                                    |              | Semana 15<br>Solenne 2<br>Sumativa: Unidad II-III (Selección Múltiple y Desarrollo)                                                                                                    |                    |                   |
| F                                                                                                    | -            | Semana 16<br>Solemne recuperativa<br>Sumativa: Unidad I-II-III (Selección Múltiple y Desarrollo)                                                                                                    |                    |                   |
|                                                                                                    |              | Examen Final (Supervisado remotamente)<br>Examen Finaldel curso.<br>Revise las condiciones al iniciar.                                                                                                    |                    |                   |

Al hacer click sobre la prueba, deberás revisar las condiciones que se han configurado para ésta antes de comenzar.

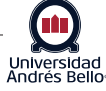

Instructivo para rendir pruebas configuradas con herramienta de verificación de identidad.

| Unat                                                                                                    |                                                                                                    |
|----------------------------------------------------------------------------------------------------|----------------------------------------------------------------------------------------------------|
| Andres Bello-I                                                                                                    | Mi institución Mis Organizaciones Mis Cursos                                                                                                    |
| PROCTORIO TESTS CLAB01                                                                                                    | PROCTORIO_TAC 💿 UNIDAD III: Rol de la enfermera en la comunidad como una organización funcional, que influye en la salud de la población. > Iniciar: Examen Final (Supervisado remotamente)                                                                                                    |
| PROCTORIO TESTS<br>(CLAB01.PROCTORIO<br>_TAC)                                                                                                    | Iniciar: Examen Final (Supervisado remotamente)                                                                                                    |
| Información General<br>del Curso<br>Bibliografía                                                                                                    | INSTRUCCIONES                                                                                                    |
| Grupos<br>Anuncios                                                                                                    | Instrucciones<br>Este examen tiene un límite de tiempo de 1 hora.<br>Evamen con limitación de                                                                                                    |
| UNIDAD II. Rol de la<br>enfermera en políticas<br>publicas vigentes en el<br>cuidado domiciliario<br>de la persona y su<br>familia.                 | Examen con minicación de<br>tierpo<br>El examen se guardará y se enviará automáticamente cuando el tierpo se agote.<br>Parámetro de temporizador<br>Este examen se puede guardar y reanudar en cualquier momento hasta que el tierpo se haya agotado. El tierpo seguirá corriendo aunque salga del examen.<br>Forzar terminación          |
| UNIDAD III: Rol de la<br>enfermera en la<br>comunidad como una<br>organización<br>funcional, que influye<br>en la salud de la<br>población.<br>test | Se requiere una webcam para tomar este examen.<br>Requisitos para el examen<br>Este examen será supervisado por <b>Proctorio</b> . <u>Más información sobre Proctorio</u> .<br>Protección de examen<br>Haga clic en <b>Comenzar</b> para iniciar: Examen Final (Supervisado remotamente). Haga clic en <b>Cancelar</b> para volver atrás. |
|                                                                                                    | Haga clic en Iniciar para comenzar. Haga clic en Cancelar para salir.                                                                                                    |

Al comenzar, se desplegarán una serie de pantallas que te guiarán para poder verificar tu identidad antes de iniciar.

Primero podrás revisar cuales son las condiciones de Proctor que se han configurado y cual es el diagnóstico y recomendación respecto a la situación actual de tu computador.

| <br>                                            |                                  |                                                                                                    | Iones, cxamen Final (Supervisado remotamente) |
|-------------------------------------------------|----------------------------------|----------------------------------------------------------------------------------------------------|-----------------------------------------------|
| <b>B</b> O                                      |                                  |                                                                                                    |                                               |
|                                                 | Per-Verificaciones: Examen Final | (Supervisado remotamente)                                                                                                    |                                               |
| _TAC)                                           |                                  |                                                                                                    |                                               |
| Información General<br>del Curso                |                                  | Antes de que empieces                                                                                                    |                                               |
| Bibliografía                                    |                                  | Este examen será supervisado de forma automática. A continuación mencionamos las informaciones que                                                                                                    |                                               |
| Grupos                                          |                                  | necesita saber antes de comenzar.                                                                                                    |                                               |
|                                                 |                                  |                                                                                                    |                                               |
| UNIDAD II. Rol de la                            |                                  |                                                                                                    |                                               |
| publicas vigentes en el<br>cuidado domiciliario |                                  |                                                                                                    |                                               |
| de la persona y su<br>familia.                  |                                  | Le diremos cuándo Sólo su institución tiene La evaluación de los<br>empezamos y cuándo acceso y puede administrar exámenes está sujeta<br>paramos la supervisión. Los datos de su examen. únicamente al |                                               |
| UNIDAD III: Rol de la                           |                                  | administrador de su<br>examen.                                                                                                    |                                               |
| enfermera en la<br>comunidad como una           |                                  | Proctorio Inc. cumple con RGPD y otros reglamentos. Lea nuestra Política de Privacidad.                                                                                                    |                                               |
| funcional, que influye<br>en la salud de la     |                                  |                                                                                                    |                                               |
| población.                                      |                                  | Qué se registra durante el examen     cámara - Región - documento de identidad                                                                                                    |                                               |
| <br>                                            |                                  | Ouó se sesteinze durante el evamen.                                                                                                    |                                               |
|                                                 |                                  | botón derecho desactivado -                                                                                                    |                                               |
|                                                 |                                  | La asistencia técnica está disponible en todo momento durante el                                                                                                    |                                               |
|                                                 |                                  | Haga clic en el icono de la extensión Proctorio para contactar la asistencia<br>técnica a través de un chat en directo.                                                                                 |                                               |
|                                                 |                                  | Opciones de accesibilidad:                                                                                                    |                                               |
|                                                 |                                  | Activar el modo de accesibilidad (Ctri+H).<br>Más información sobre el enfoque de Proctorio en materia de accesibilidad.                                                                                |                                               |
|                                                 |                                  |                                                                                                    | 1                                             |
|                                                 |                                  | Solamente un aviso<br>Su ordenador parace estar saturado en este momento.                                                                                                    |                                               |
|                                                 |                                  | Puede continuar con su examen, pero le recomendamos que cierre todas las ventanas abiertas y<br>programas funcionando en el fondo y lo intente de nuevo.                                                |                                               |
|                                                 |                                  |                                                                                                    |                                               |
|                                                 |                                  |                                                                                                    |                                               |

Universidad Andrés Bello

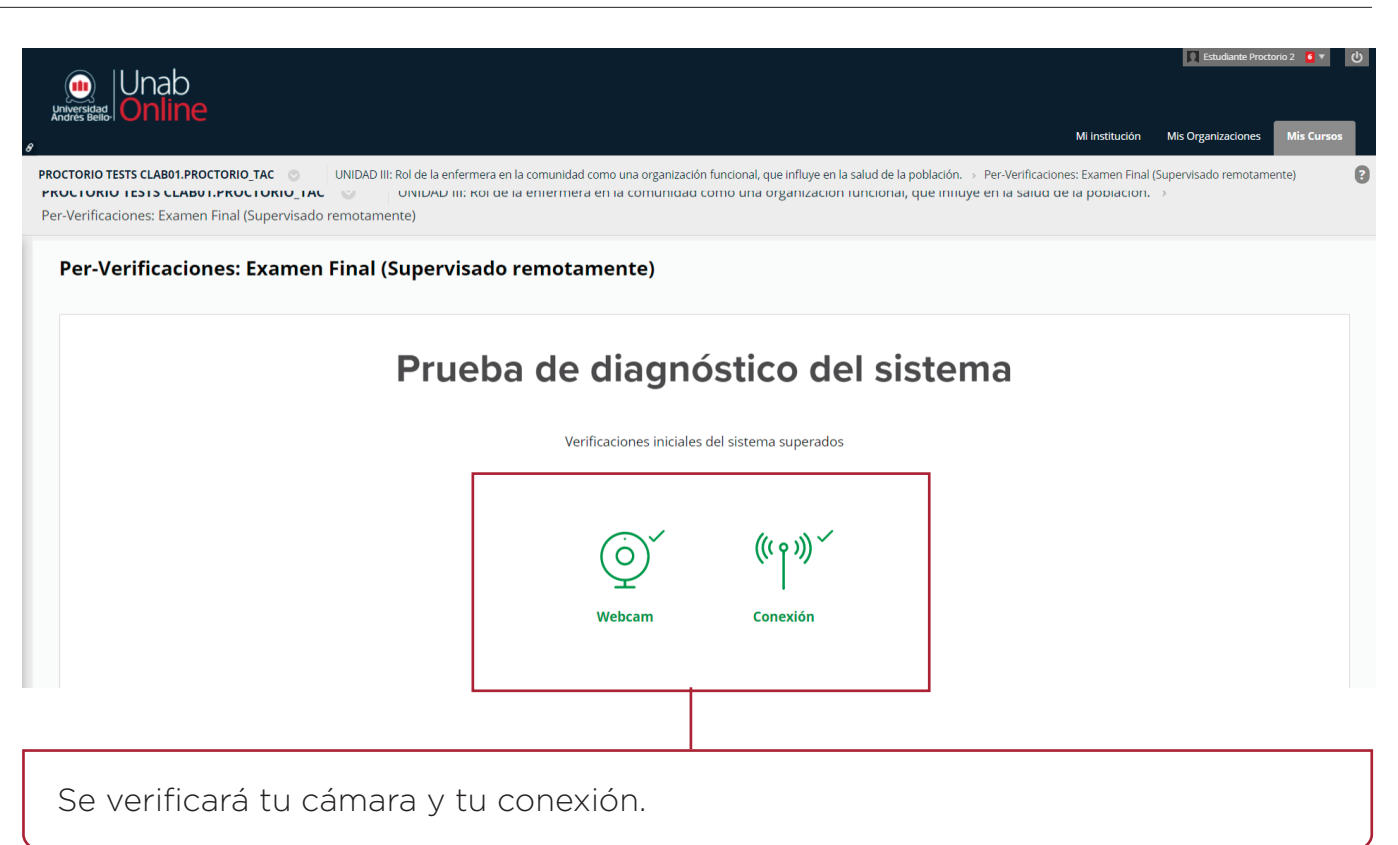

### Verficar antes de iniciar

6

Dispones de un momento para atender a tus últimas necesidades antes de iniciar el proceso. Una vez que tengamos nuestra cámara funcionando correctamente, pasaremos al paso siguiente

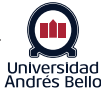

|                                                                       |                                                                                                    |                                              | Estudiante Proc                | orio 2   |
|-----------------------------------------------------------------------|----------------------------------------------------------------------------------------------------|----------------------------------------------|--------------------------------|----------|
|                                                                       |                                                                                                    | Mi instituc                                  | ión Mis Organizaciones         | Mis      |
| PROCTORIO TESTS CLAB01.PROCTO<br>Per-Verificaciones: Examen Final (Su | RIO_TAC O UNIDAD III: Rol de la enfermera en la co                                                                                                    | omunidad como una organización funcional, qu | ue influye en la salud de la p | oblaciór |
| Per-Verificaciones: E>                                                | amen Final (Supervisado remotament                                                                                                    | e)                                           |                                |          |
|                                                                       | Prueba de diagnó                                                                                                    | stico del sistema                            | a                              |          |
|                                                                       | Verificaciones iniciales d                                                                                                    | el sistema superados                         |                                |          |
|                                                                       | Wo ves la imagen que esperabas arriba?         Haga clic aquí.         Su examen está a punto de co         M         Vaya al baño.         M         Consiga agua.         M         Póngase cómodo. | omenzar.                                     |                                |          |
|                                                                       |                                                                                                    |                                              |                                |          |

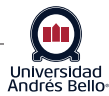

## Validar identidad

8

En este paso deberás **validar tu identidad con tu cédula de identidad** (u otra identificación que tenga nombre RUT y foto) y la cámara, capturará esta imagen y se guardará en el sistema (todos estos datos tienen un estricto tratamiento y no se entregan a terceros)

| 🐽  Unab                                                                     | Estudiante Proctorio 2 🧯                                                                                                    | ڻ<br>ا |
|-----------------------------------------------------------------------------|----------------------------------------------------------------------------------------------------|--------|
|                                                                             | Mi institución Mis Organizaciones Mis Cu                                                                                                    | 505    |
| ROCTORIO TESTS CLAB01.PROCTORIO<br>er-Verificaciones: Examen Final (Supervi | TAC O UNIDAD III: Rol de la enfermera en la comunidad como una organización funcional, que influye en la salud de la población.<br>ado remotamente)            | , (    |
| Per-Verificaciones: Exam                                                    | en Final (Supervisado remotamente)                                                                                                    |        |
|                                                                             | Credencial de identificación                                                                                                    |        |
|                                                                             | Al hacer clic en Siguiente, usted está de acuerdo en que la imagen de la credencial de identificación<br>presentada sea utilizada para verificar su identidad. |        |
|                                                                             |                                                                                                    |        |
|                                                                             |                                                                                                    |        |
|                                                                             | The first and the                                                                                                    |        |
|                                                                             |                                                                                                    |        |
|                                                                             | ¿Está teniendo problemas? Lea este artículo                                                                                                    |        |
|                                                                             | Volver a tomar Siguiente »                                                                                                    |        |

Una vez verificada nuestra identidad, debemos finalizar el proceso aceptando las condiciones de uso.

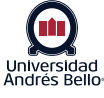

Unab Online

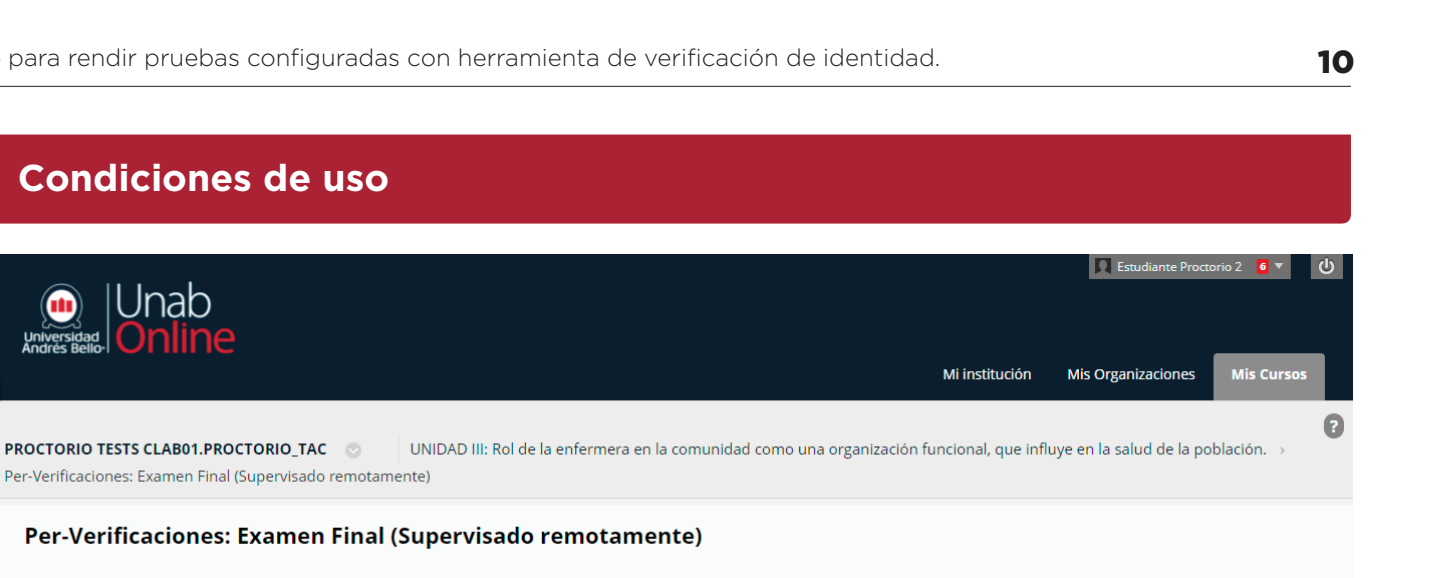

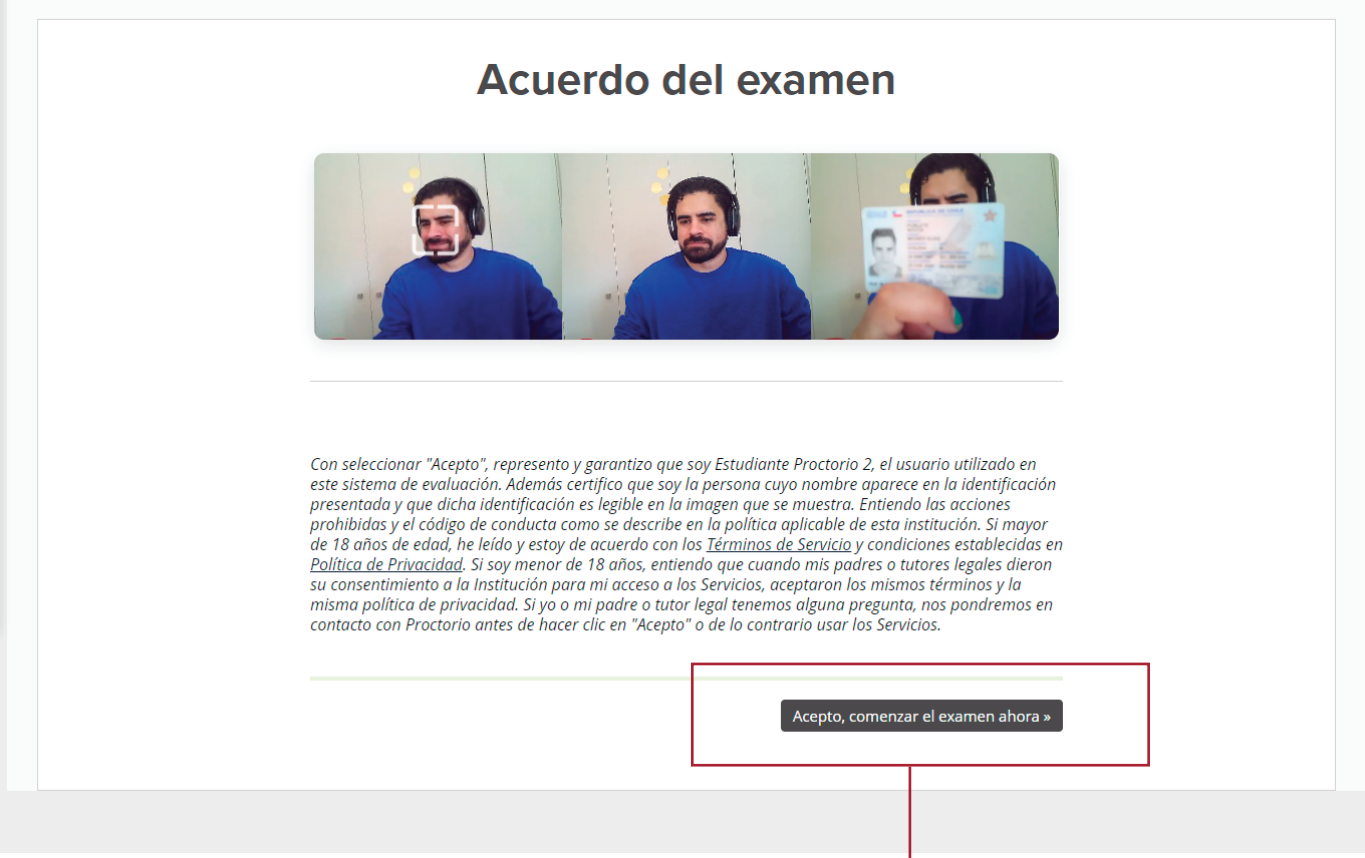

Aceptar las condiciones de uso.

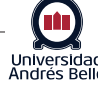

## Iniciar Examen

Al iniciar el examen verás un pequeño recuadro en la esquina de tu pantalla con la información de las herramientas de Proctor, éste puede ser minimizado haciendo click en el botón **"colapso"**, para ocupar menos espacio.

| 0                                          | en Fii   | hal (Supe | rvisado remotamente)                                                                                                    |
|--------------------------------------------|----------|-----------|----------------------------------------------------------------------------------------------------|
| S.                                         | en:      | Exame     | en Final (Supervisado remotamente)                                                                                                    |
| Esconder Vídeo<br>Esconder<br>Herramientas | del e    | kamen     | Examen Final utilice este examen para prueba de herramienta de identificación de identidad.                                                                                                    |
| Colapso 🔺                                  | taciór   | de        | Este examen tiene un límite de tiempo de 1 hora.El examen se guardará y se enviará automáticamente cuando el tiempo se agote.<br>Se mostrará una advertencia cuando falte <b>la mitad del tiempo, 5 minutos, 1 minuto</b> y <b>30 segundos</b> . |
| Intentos múlti                             | ples     |           | Prohibido. Este examen solo se puede realizar una vez.                                                                                                    |
| Forzar termina                             | ación    |           | Este examen se puede guardar y reanudar en cualquier momento hasta que el tiempo se haya agotado. El tiempo seguirá corriendo aunque salga del examen.                                                                                           |
| ▼<br>Tiempo resta                          | ante: 59 | ) minuto  | vs, 35 segundos.                                                                                                    |

Universidad Andrés Bello

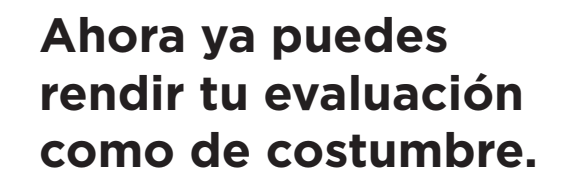

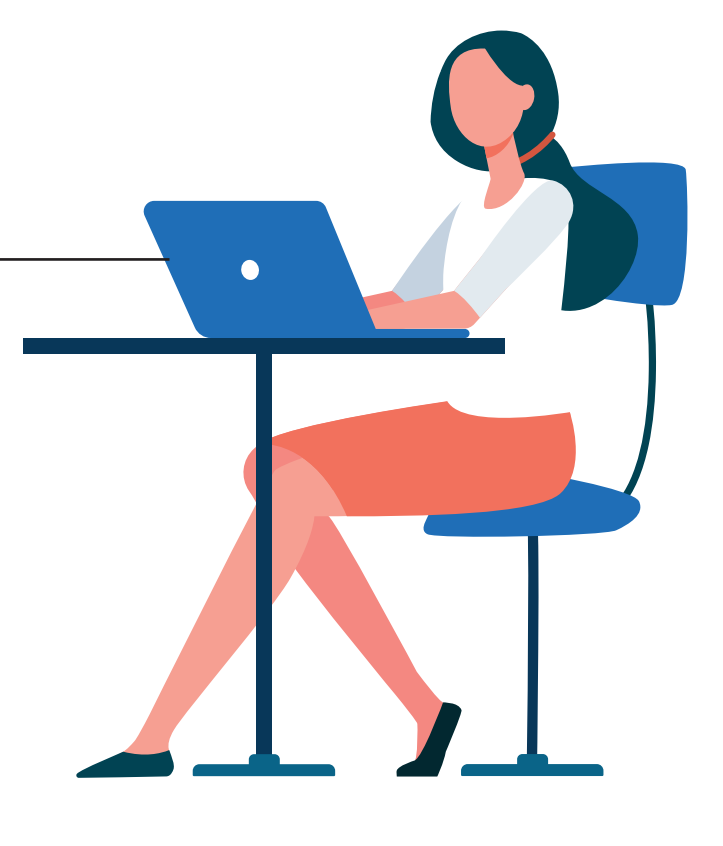